# 短報 美容実技練習用スマートフォンアプリケーション ソフトウェアの開発

# Development of the Smartphone Applications Software for Beauty Practical Skill Exercises

# 久保村 千明 '' 古宮 千暖 '' 岡田 有加 '' 皆川 悠 ''

#### 抄 録

美容師国家資格を取得するための実技試験課題には、カッティングとワインディングとオールウェーブセッティングとがある。これらの課題は決められた時間内に合格条件を満たさなければならない。このように、時間制約があるが故、例えば、美容師を目指す人が実技課題の自主練習をするときには視線を課題対象からそらし、経過時間を頻繁に確認しなければならない。自主練習を効率よく行うにはこのような問題を解決する必要がある。本稿ではスマートフォンを利用した、自主練習をサポートするためのソフトウェア開発について報告する。

キーワード:美容師国家資格 実技試験課題 美容教育 スマートフォンアプリ Android

#### I. はじめに

美容師を目指す学生(以下"美容学生"と記す)は 個々の美容技術を向上させるために、授業時間以外に も自主的に実技課題の練習を行っている。美容学生が 行っている実技練習内容は、美容師国家試験課題でも あるカッティングとワインディングとオールウェー ブセッティングが主となっている。これらの練習内容 は美容師国家試験の実技試験内容の特性上、決められ た時間内に一定の基準をクリアしなければならない。 このことから、練習中の学生は常に課題の進行状況と 時間の経過状況とを意識しなければならない。

このような現状もあり、美容学生は練習に使い易い タイマーなどを探して利用していることが多い。しか しながら、美容技術の自主練習に特化したタイマーは 未だに開発されていない。このようなことから筆者ら は、世の中に広く普及しているスマートフォンを利用 した自主練習をサポートするためのアプリケーショ ンソフトウェア(以下"ソフトウェア"と記す)を開 発し、世の中に提供することを目指すこととした。

本稿では先ず、ソフトウェア開発プロジェクトグル ープについて述べる。次に、プロジェクトを立ち上げ て最初に開発したワインディングとオールウェーブ セッティング練習をサポートするためのタイマーに ついてとソフトウェアの開発について述べ、最後にソ フトウェアの公開について述べる。

#### II. プロジェクトグループの立ち上げ

美容学生が自習に使うためのタイマーを探してい ることが発端でプロジェクトグループを立ち上げよ うと考えた。

近年スマートフォンは急速に普及して、単なる連絡 用の役割を果たすほかに、ソフトウェアディベロッパ ーから提供されているソフトウェアも利用されるよ うになった。また、スマートフォンにはジャイロセン サ、カメラ、スピーカといった機能が予め備わってお り、これらの機能を活用したソフトウェア開発が容易 にできるような開発環境も整備されている。

このように、多くの人がスマートフォンを持つよう になったということと、スマートフォンのソフトウェ ア開発がし易いという条件が揃っているにもかかわ らず、美容学生が自主練習に使い易いソフトウェアが 未だ提供されていなかった。

このような状況に鑑み、美容実技練習に役立つソフ トウェアを開発するためのプロジェクトグループを 作ることとした。

本グループでは先ず、Android 端末で動作するワイ ンディングとオールウェーブセッティングの自主練 習をサポートするためのタイマー(WATimer と命名) を作成した。グループの構成は美容実技の現状に詳し い人材とプログラム開発ができる人材、またソフトウ ェアのランチャーアイコン(以下"アイコン"と記す) などのデザインができる人材を必要として、次の構成 (2014年1月現在)としている。

Chiaki KUBOMURA Chiharu KOMIYA Yuka OKADA Haruka MINAGAWA 山野美容芸術短期大学 連絡先:〒192-0396 東京都八王子市鑓水 530

【ソフトウェアの提案担当】岡田・古宮・皆川 【ソフトウェア開発担当】久保村 【アイコンなどのデザイン担当】皆川 【ソフトウェアの試用】岡田・古宮・皆川 【ソフトウェア管理】久保村・古宮 なお、皆川は WATimer 作成後に、デザインの担当

者の必要性から参加してもらうこととした。

# III. WATimer

本章ではWATimerの概要と設定例について述べる。

#### 【WATimer の概要】

WATimer は練習時間を入力として、予めユーザが 決めた経過時間を音声によって通知する Android 端 末上で動作するソフトウェアである。タイマーが終了 時間となると「終了」という音声が通知される。

なお、音声通知機能を有効にするにはWATimerの ほかに、予め端末に株式会社 KDDI 研究所が開発した 音声合成エンジンである N2 TTS をインストールして、 これを利用するように設定しておく必要がある。

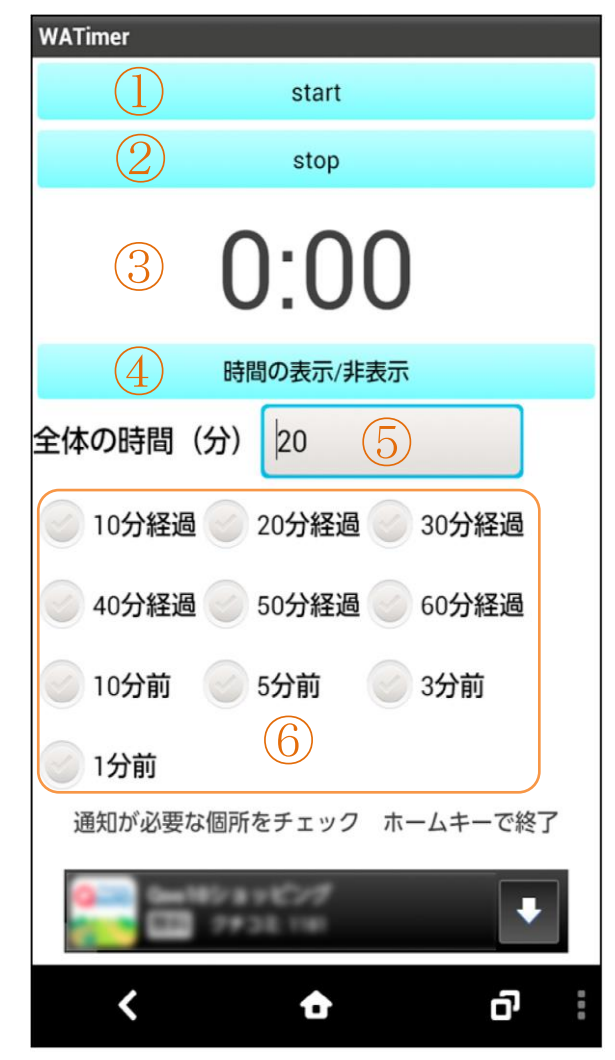

図 1. WATimer 起動時の画面

図1にWATimer 起動時の画面を示す。

画面構成は上から、start ボタン(図1中①)、stop ボタン(図1中②)、残り時間の表示(図1中③)、 時間の表示/非表示ボタン(図1中④)、全体の時間入 カボックス(図1中⑤)、通知時間チェックボタン群 (図1中⑥)が配置されている。

以下それぞれについて述べる。

# start ボタン:

タイマーの開始ボタンである。練習の時間と音声通 知時間を決めた後に、start ボタンを押す。ボタンを 押した後 10 秒後に練習を開始できるように「用意始 め」という音声が通知される。

# stop ボタン:

作動中のタイマーを止めるボタンである。このボタ ンはタイマーを止めるのみで、再開する機能は備わっ ていない。従って、このボタンを押した場合は、タイ マーを start し直す必要がある。

#### 残り時間の表示:

残り時間を目視するための画面である。画面を見た ときにすぐ分かるように大きな文字を使用している。 なお、タイマーはカウントダウン方式である。

#### 時間の表示/非表示ボタン:

残り時間の表示の有無を切り替えるためのボタン である。音声通知以外の時間を確認せずに練習したい 利用者がいることを想定して、この機能を付与した。

#### 全体の時間入力ボックス:

練習時間を入力するためのボックスである。1分単 位で 70 分までの入力が可能である。

#### 通知時間チェックボタン群:

音声通知をする時間を選択するためのボタン群で ある。音声通知が必要な経過時間にチェックをつける。 チェックは複数選択可能である。練習開始からの通知 時間の選択肢は以下の通り10種類準備した。

| ●10 分経過 | ●20 分経過 | ●30 分経過 |
|---------|---------|---------|
| ●40 分経過 | ●50 分経過 | ●60 分経過 |
| ●10 分前  | ●5 分前   | ●3 分前   |
| ●1分前    |         |         |

# 【WATimer の設定例】

例えば、練習時間を30分として、10分経過時、20分経過時、5分前、1分前に音声通知が欲しい場合は、
図2のような設定となる。これらの設定をした後に start ボタンを押してタイマーを作動させる。

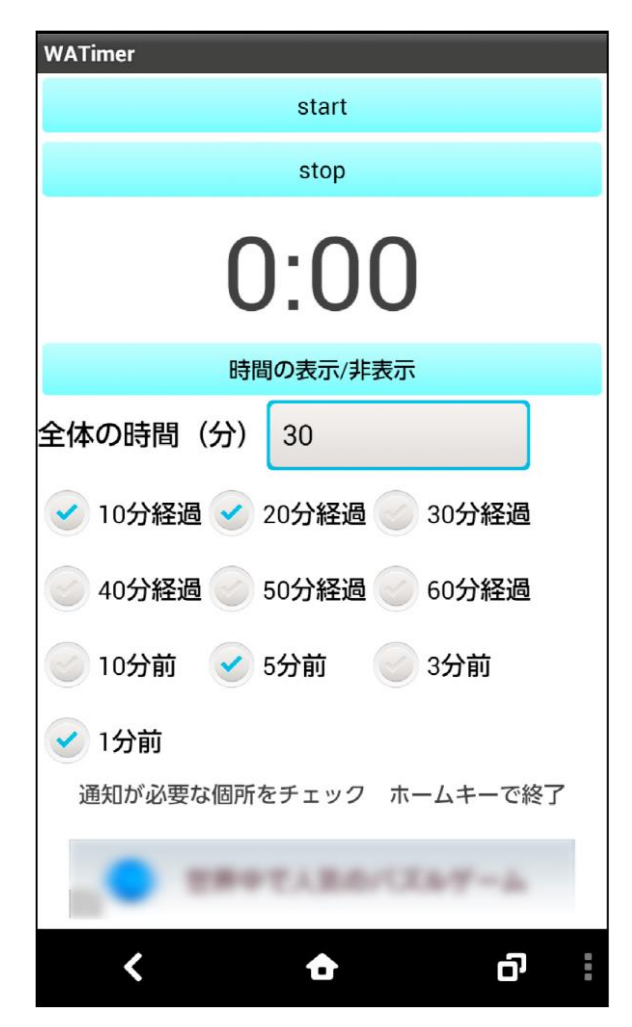

図 2. WATimer の設定例

#### IV. WATimer の開発

開発したソフトウェアを、Google Play<sup>1)</sup>に登録する ことにより、広く世の中に配布することを目的とした。 従って、Android 端末に対応したソフトウェアを開発 することとした。また、ソフトウェアのアイコン制作 には Photoshop Elements 10 (Adobe 社)を使用した。

以下、ソフトウェアの開発とアイコンの制作につい て述べる。

# 【ソフトウェアの開発】

開発言語は Java 言語を使用した。また開発環境は JDK (Oracle 社)、Eclipse (Eclipse Foundation)、 Android SDK (Google 社)を使用した。

以下それぞれの開発環境について述べる。

# JDK :

Java の開発環境である。先に述べたように、ソフトウェア開発には Java 言語を使用することとしたので、JDK を利用した。

#### Eclipse :

ソフトウェア統合開発環境である。Eclipse 上で JDK、Android SDK が動作する。

# Android SDK :

Android 端末に対応したソフトウェアを開発するための環境である。Eclipse 上で動作する。

# 【アイコンの制作】

アイコンはランチャーアイコンとして、Android 端 末に表示させるために制作する必要がある。その際に 端末ごとのスクリーンピクセル密度を考慮する必要 がある。Android 端末のスクリーンピクセル密度は 様々であるが、大まかに ldpi (低密度:約 120dpi)、 mdpi (中密度:約 160dpi)、hdpi (高密度:約 240dpi)、 xhdpi (超高密度:約 320dpi) の4 種類 <sup>20</sup>に分けるこ とができる。

本プロジェクトグループで制作したアイコンはldpi を除いた mdpi、hdpi、xhdpi の3種類に、今後普及 するであろう xxhdpi (超超高密度:約480dpi)を加 えた4つのアイコンを制作した。これら4種類のスク リーンピクセル密度を考慮したそれぞれのアイコン サイズを表1の通りとした。

表 1. スクリーンピクセル密度とアイコンサイズの関係

| スクリーンピクセル密度 | アイコンサイズ      |
|-------------|--------------|
| mdpi        | 48×48 ピクセル   |
| hdpi        | 72×72 ピクセル   |
| xhdpi       | 96×96 ピクセル   |
| xxhdpi      | 144×144 ピクセル |

アイコンのサイズも重要であるが、アイコンはソフ トウェアの顔ともいえる部分であるので、そのデザイ ンも同じくらい重要である。

しかしながら、WATimer の開発においては、先ず はプロジェクトとして、ひとつソフトウェアを完成さ せることを優先し、アイコンのデザインには重きを置 かなかった。

制作したアイコンは図3の通りである。アイコンの デザイン中にある「AW」、「WD」の文字は、「オ ールウェーブセッティング」と「ワインディング」の 略語としてデザインした。

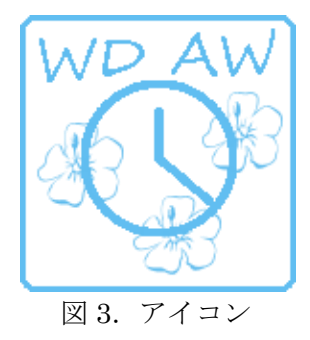

#### V. WATimer の公開

WATimer 開発後、より多くの人にソフトウェアを 利用してもらえるように、Google Play にソフトウェ アを登録した。図4は Google Play から WATimer を 検索した結果である。

Google Play へのソフトウェア登録は Android デ ベロッパー ヘルプ <sup>3)</sup>を参考とした。ソフトウェアは 2013年12月9日に正式公開した。2014年2月15日 現在で WATimer をインストールしている端末は 20 台となっている。インストールされていた台数のピー クは図5の通り2014年2月1日の29台であった。2 月上旬は美容師国家試験の実技試験があり、WATimer はその直前練習に活用されていたと考えられる。

#### VI. おわりに

本稿では美容学生のためのソフトウェア開発プロ ジェクトグループについてと、グループで開発したソ フトウェアとその公開について述べた。

今後は、美容学生のためのソフトウェアを開発する とともに、さらに活動の枠を広げて行きたいと考えて いる。 将来は、美容室などでも活用できるソフトウェアや アイデアを提案することも目指したい。

# 文献

- 1) Google Play, https://play.google.com/store (2014.2.11)
- 金宏和實: 作ればわかる Android プログラミング,株式会社翔泳 社, p.73, 2013
- Android デベロッパー ヘルプ, https://support.google.com/ googleplay/android-developer/ (2014.2.11)

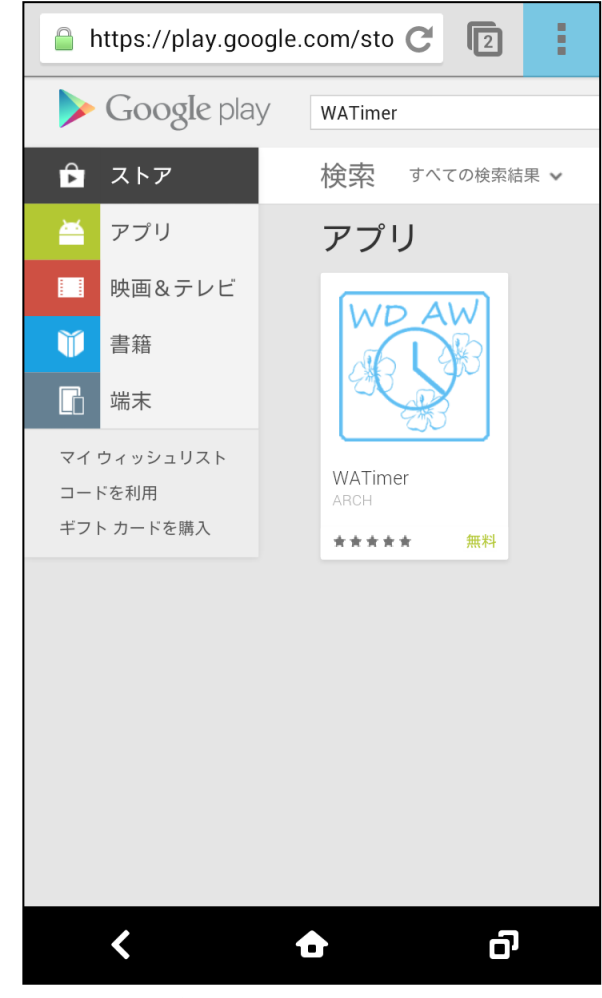

図 4. Google Play 画面

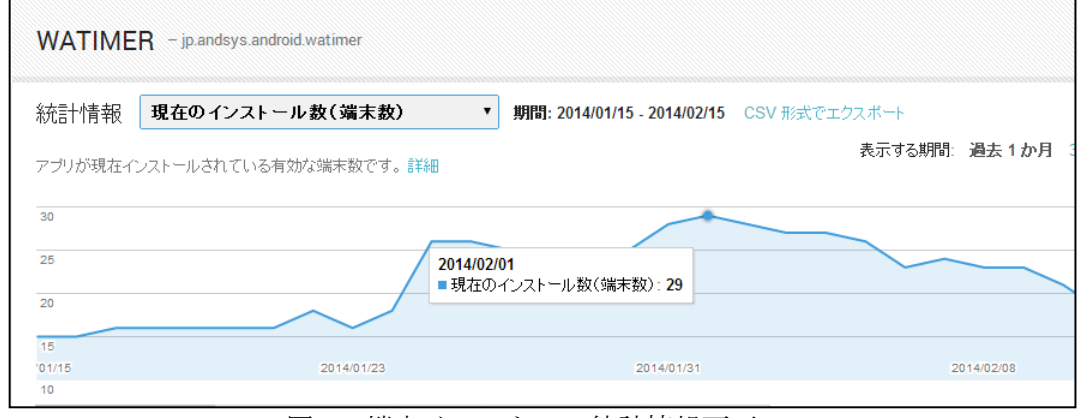

図 5. 端末インストール統計情報画面